## **Weighted Grades**

Weighted is one grade system available for use in Brightspace and allows you to assign a value to grade items and categories as a percentage of a final grade that is worth 100%. To use the Weighted grades system, you must select the Weighted option in the setup wizard:

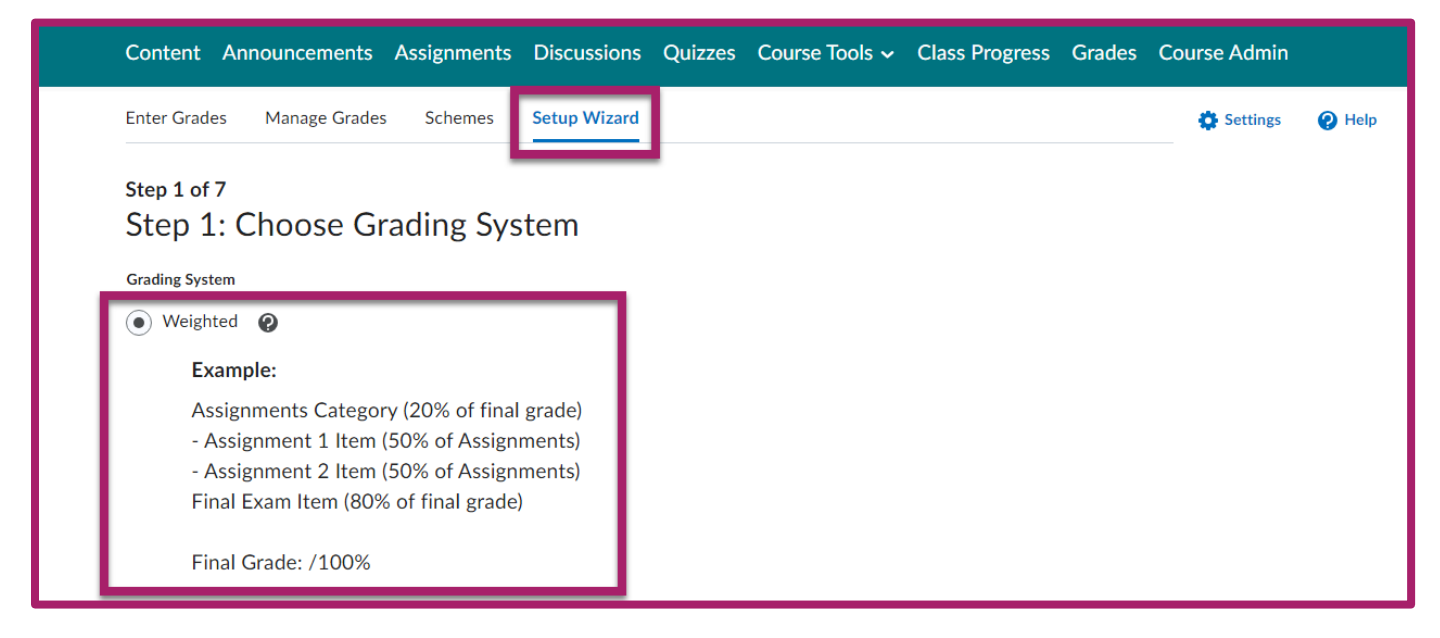

Then use the Weight options available in grade categories and items to assign them values:

| Grading                                                     |   |  |
|-------------------------------------------------------------|---|--|
| Weight   10 Image: Comparison of the second category weight | 0 |  |

## Learn more about Grade categories and items.

Note that percentage value assigned to a category or an item that is not assigned to a category is its value toward the final grade, while value assigned to an item in a category is its value toward that category. For example:

Category = 40% of final grade

- Grade item 1 = (50% of category)
- Grade item 2 = (50% of category)
- Grade item 3 = 60% of final grade

Total = 100%

In this example, the category is worth 40% of the final grade, and the two grade items in that category are each worth 50% of that category's value. Grade item 3 is not in a category, and therefore is worth 60% of the final grade. Learn more about the Weighted grades system or schedule a consultation with an ID&LE team member for help setting up your weighted grades.